L'accès au réseau carte blanche se fait à partir du site de « Ma Santé » Cliquez ou double cliquez sur le logo

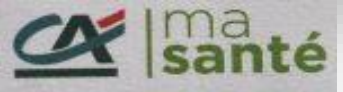

Vous arrivez sur l'écran suivant. Saisir votre identifiant et mot de passe

Puis cliquez sur « Connexion »

| santé                                                                                            |  |  |  |
|--------------------------------------------------------------------------------------------------|--|--|--|
| A l'occasion de <b>Movember</b> , nous soutenons la lutte contre les <b>cancers de l'homme</b> . |  |  |  |
| Identifiant                                                                                      |  |  |  |
|                                                                                                  |  |  |  |
| Veuillez renseigner ce champ.                                                                    |  |  |  |
| Mot de passe                                                                                     |  |  |  |
| ۲                                                                                                |  |  |  |
| Veuillez renseigner ce champ.                                                                    |  |  |  |
| Se souvenir de mon identifiant                                                                   |  |  |  |
| Connexion                                                                                        |  |  |  |
| Première connexion                                                                               |  |  |  |
| <u>Je ne trouve plus mon identifiant</u><br>J'ai oublié mon mot de passe                         |  |  |  |

Image de l'écran suivant

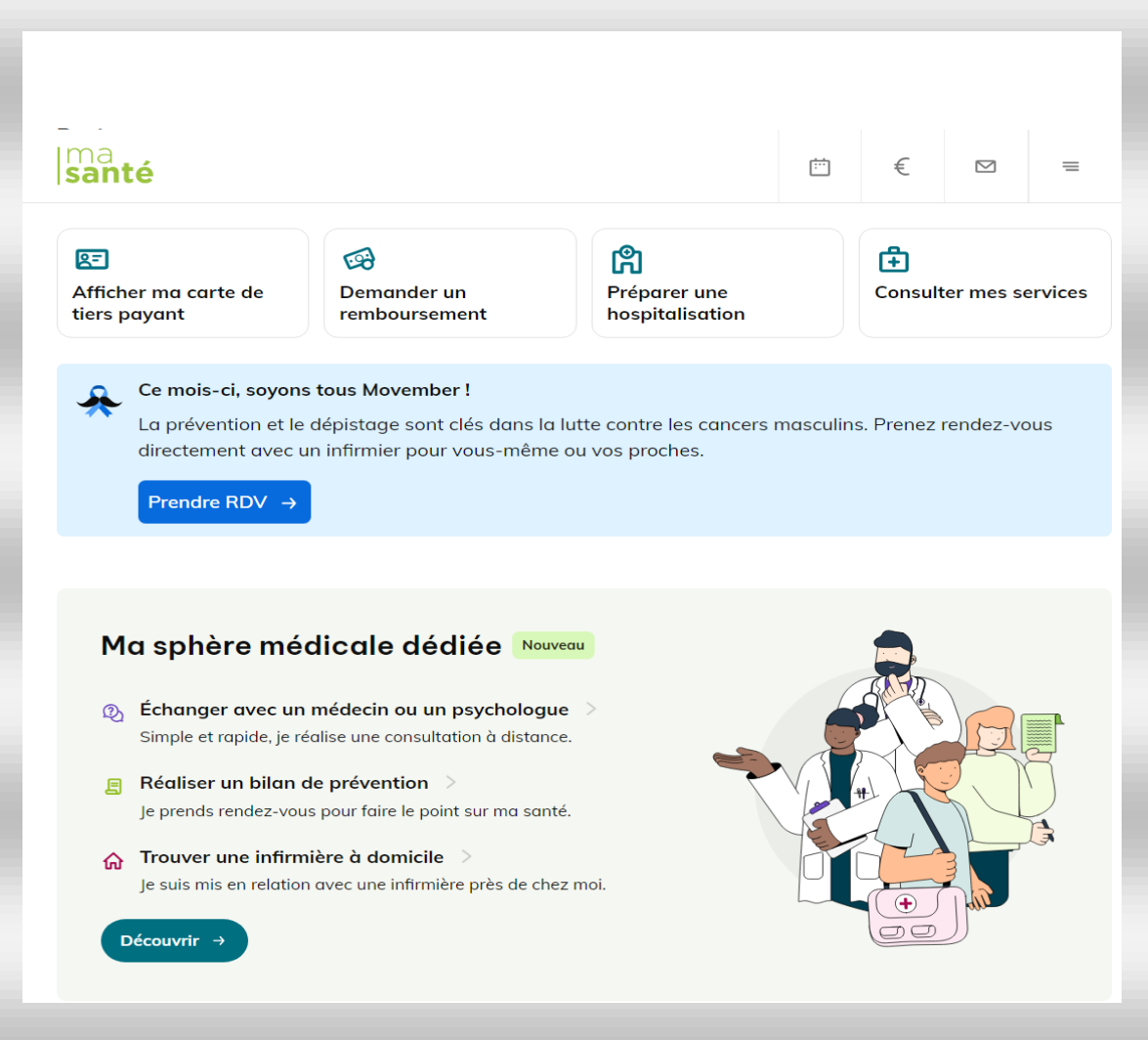

Sur l'écran ci-dessus, vous avez le choix de retrouver Votre carte tiers payant Demander un remboursement Préparer une hospitalisation Consulter mes services

C'est sur ce dernier choix qui va vous guider vers les partenaires Carte Blanche

Ecran suivant

| lma<br>I <b>santé</b>                                                                                                    | 1<br>1<br>1                                                                                                    | € ⊠ =                                                                                                    |
|----------------------------------------------------------------------------------------------------|----------------------------------------------------------------------------------------------------|----------------------------------------------------------------------------------------------------|
| ← Retour<br>Vos services                                                                                                    |                                                                                                    | Aide                                                                                                    |
| Des partenaires à proximité<br>Grâce à notre réseau, trouvez près de chez<br>vous un professionnel de santé qualifié au<br>tarif le plus juste !<br><sup>®</sup> Trouver un professionnel → | Ma sphère médicale dédi<br>Profiter de la qualité des soins de<br>santé à domicile (infirmiers,<br>kinésithérapeutes, sages-femmes)<br>partout en France.<br>Découvrir → | ée                                                                                                    |
| Parler avec un médecin<br>7j/7 et 24h/24<br>Accéder →                                                                                                    |                                                                                                    |                                                                                                    |
| Demander un 2ème avis médical<br>pour prendre la meilleure décision<br><u>Accéder</u> →                                                                                                    |                                                                                                    | •                                                                                                    |
| Bénéficier d'un accompagnement étape par é<br>lors d'une hospitalisation<br>Accéder →                                                                                                    | tape                                                                                                    |                                                                                                    |
| Obtenir des lunettes et lentilles<br>au meilleur prix<br>Accéder →                                                                                                    |                                                                                                    | and the second second s |
| Mes avantages dentaires<br>Trouvez un dentiste partenaire<br>Accéder →                                                                                                    |                                                                                                    | <b>R</b>                                                                                                    |
| Mes avantages audio<br>Trouvez un audioprothésiste partenaire<br><u>Accéder</u> →                                                                                                    |                                                                                                    |                                                                                                    |
| Dans les moments difficiles<br>Avoir un soutien<br>en tant<br>qu'aidant                                                                                                    | Être aidé en cas<br>d'obsèques                                                                                                    |                                                                                                    |

Sur l'écran ci-dessus faire le choix « Des partenaires à proximité Trouvez un professionnel »

Ecran suivant

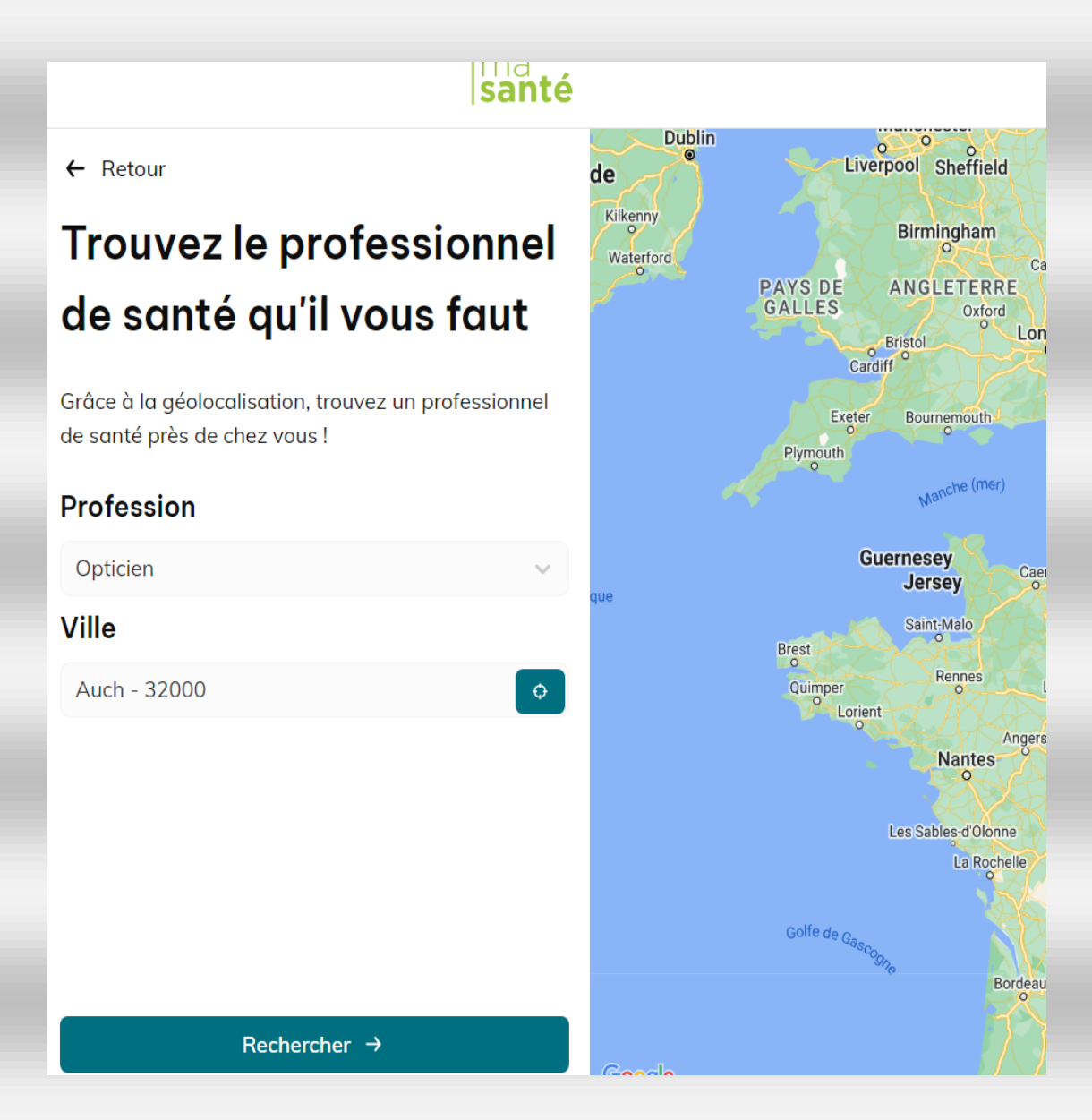

Saisir dans la liste déroulante la spécialité du professionnel recherché Ici c'est la recherche d'un opticien sur la ville d'Auch. Cliquez sur « Rechercher »

Ecran suivant

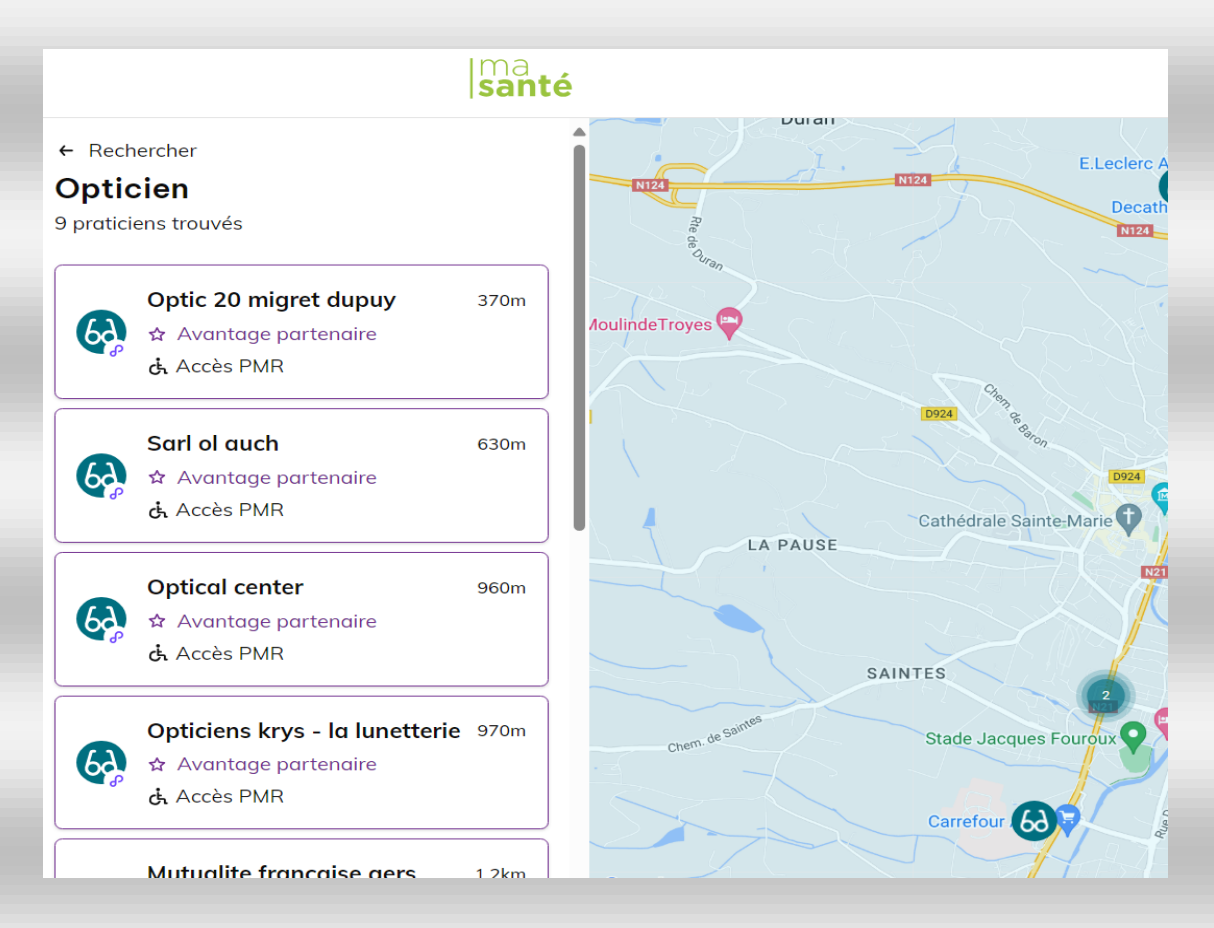

Vous obtenez la liste des 9 professionnels recherchés tous membres de « Carte Blanche »

(L'écran ci-dessus a été tronqué).

Vous pouvez changer de praticien, de ville......